# DR181 Anschlussanleitung für Holteraufzeichnungen

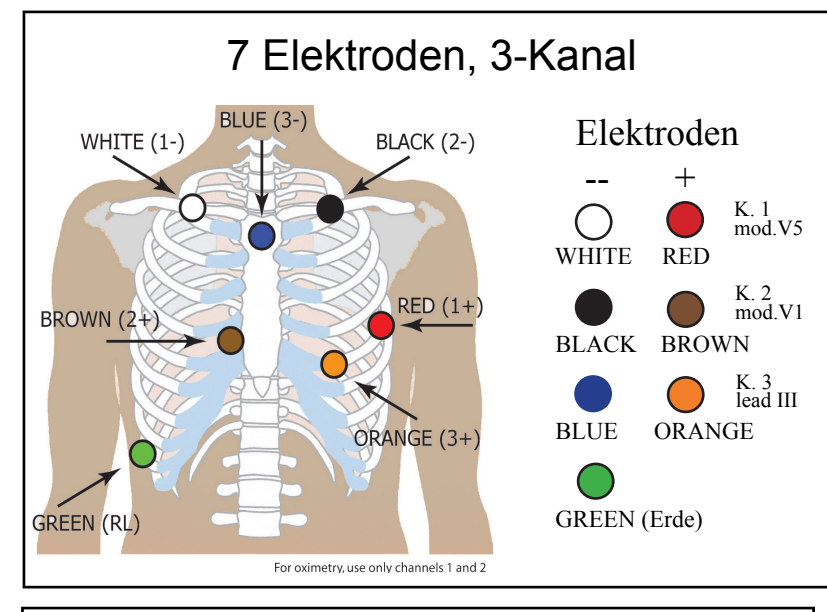

### Patienten vorbereiten

- Anbringungsstelle über Knochenmasse wählen. Muskel- und Brustgewebe sind zu vermeiden.
- Anbringungsstellen der Elektroden gründlich mit Alkohol reinigen und rasieren.
- Anbringungsstellen mit einem Stück Gaze oder einem Scheuerbürstchen aufrauen und vor Platzierung der Elektroden trocknen lassen.
- Elektroden fest an die Ableitungskabel anschließen.
- Elektroden an den entsprechenden Stellen anbringen.
   Elektrodenkleberänder f
  ür einen sicheren Sitz fest andr
  ücken.
- Zur Spannungsentlastung werden die Ableitungskabel in Schlaufen festgeklebt.

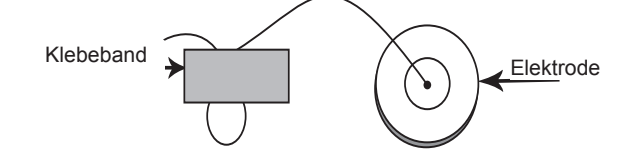

## NorthEast Monitoring, Inc.

141 Parker Street, Suite 111 Maynard, MA 01754 USA www.nemon.com phone: [+1] 978-461-3992 fax: [+1] 978-461-5991 toll free USA: 866-346-5837 email: info@nemon.com

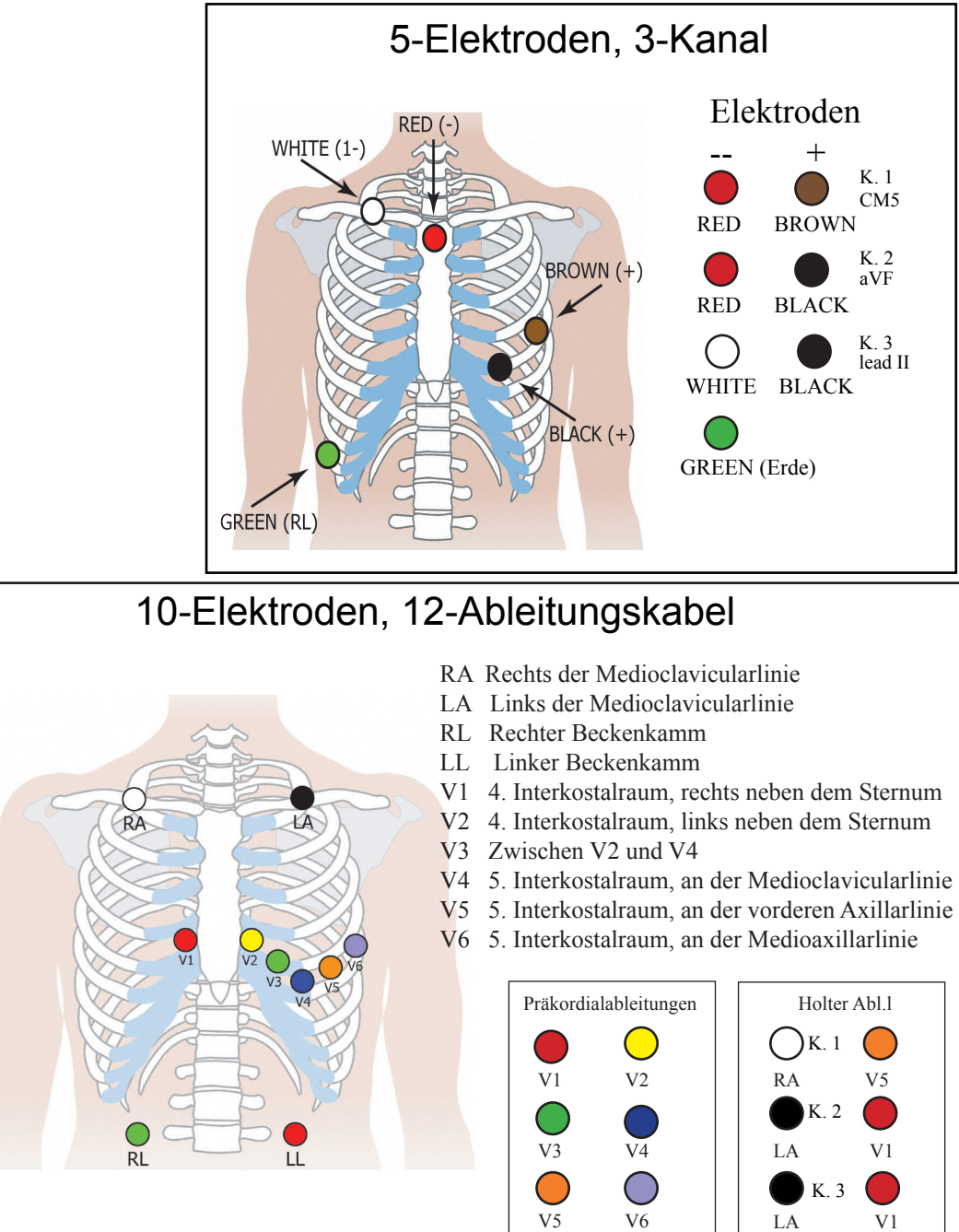

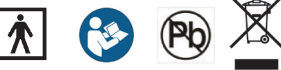

# DR181 Schnellreferenz für Holteraufzeichnungen

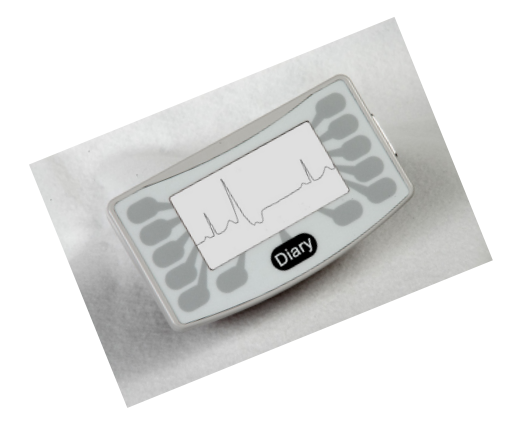

MELDUNGEN: Batterie SCHWACH oder FEHLER - Vor Inbetriebnahme des Aufzeichnungsgeräts müssen beide Batterien ausgewechselt werden.

SD-Karte löschen? JA/NEIN – Wenn die SD-Karte bei einem vorherigen Patienten verwendet wurde, muss der Inhalt jetzt gelöscht werden. Wenn der Inhalt nicht gelöscht werden soll, weil er EKG-Daten enthält, die nicht verloren gehen dürfen, muss die Karte entfernt und eine andere formatierte Karte eingelegt werden.

**SD-Karte ist voll** – Die Aufzeichnung wurde gestoppt, weil der Speicher voll ist.

SD-Kartenfehler – SD-Karten sind mit der HE/ LX-Analysis-Software zu formatieren. Die SD-Karte muss außerdem über eine flash dat-Datei verfügen, um Aufzeichnungen vornehmen zu können. Siehe HE/LX-Analysis -Bedienungsanleitung in Bezug auf Einzelheiten zu SD-Kartenfehlern und Hinweisen zur Formatierung der Karte.

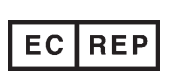

MediMark Eruope, SARL 11 rue Emile Zola BP 2332 F-38033 Grenoble CEDEX 2 France

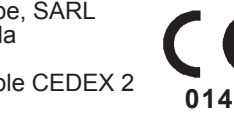

#### SO WIRD DIE AUFZEICHNUNG GESTARTET:

- 1. Kabel am Aufzeichnungsgerät befestigen und Patienten wie umseitig beschrieben anschließen.
- 2. Formatierte SD-Karte und 2 AA-Batterien in das Aufzeichnungsgerät einlegen. Bei Aufforderung Speicher der SD-Karte löschen. Auf der Anzeige erscheinen Datum, Uhrzeit, Batterieladung, "DR181", Software-Version und der Schriftzug "NorthEast Monitoring". Auf Näch drücken, um zum Hauptmenü zu wechseln.
- 3. Bei Bedarf Einstellungen anhand der Taste auf der Tastatur anpassen. Unter Einstellungen auf Mehr drücken, um weitere Einstellungsoptionen einzublenden.
- 4. Wenn die Einstellungen stimmen, anhand der Taste Vorh (Vorherig) zurück zum Hauptmenü wechseln.
- 5. Auf Neuer Patient drücken, um die Patienten-ID zu prüfen oder einzugeben. Für die Patienten-ID muss mindestens ein Zeichen eingegeben werden. Nach Eingabe der Patienten-ID auf Näch drücken.
- 6. Die Ableitungsqualität wird für 3 Kanäle eingeblendet. Die Ableitungsqualität oder Impedanz sollte bei 4 oder 5 liegen, damit sich die besten Ergebnisse erzielen lassen. Ableitungspositionen bei Bedarf anpassen.
- 7. Auf Record drücken, um die Aufzeichnung zu starten. (Bei 12-Abl-EKG auf Näch drücken, um alle vier Anzeigen der Ableitungsqualität einzublenden.)

#### NACH DER AUFZEICHNUNG:

Zur Freigabe und Entnahme der Karte nach der Aufzeichnung diese vorsichtig nach vorne drücken. Karte nicht aus dem Steckplatz ziehen, da dadurch das Aufzeichnungsgerät beschädigt werden könnte.

HINWEIS: Wenn Sie eine Aufzeichnung für einen neuen Patienten starten möchten und die letzte Aufzeichnung weniger als 1 Stunde zurückliegt, versucht das Gerät ggf. die Aufzeichnung fortzusetzen. Der 5-Sekunden-Countdown kann durch Drücken auf die 5 Tasten ganz links (mit der Taste ganz oben beginnen) unterbrochen werden. SD-Karte löschen und Aufzeichnung für neuen Patienten starten.

### **EINSTELLUNGEN:**

Zeit und Datum – Schaltet zwischen Datum und Zeit in der unteren rechten Ecke der Anzeige hin und her.

Sprache – Es stehen mehrere Sprachen zur Auswahl.

Anzeige – Die Anzeige kann normal oder invertiert erscheinen.

Einst. sperren – Sperrt alle Einstellungen des Aufzeichnungsgeräts.

Kontrast - stellt den Kontrastwert der LCD-Anzeige ein.

Allgemeine Einstellungen:

Auflösung – Die Auflösung kann hoch und normal sein.

Tageb. mark. – Option zur Markierung von Tagebucheinträgen auf EKGs mit einer 6 Zyklen umfassenden Rechteckkurve.

Aufz.-Art – Die Aufzeichnung kann eine 3-Kanal- oder eine Oximetrie-Aufzeichnung sein. Die 12-Abl-Aufzeichnung ist wahlweise einstellbar.

#### 12-Abl-Einstellungen:

Intervall – Wie häufig ein Intervall gespeichert wird. Die Anzahl verweist auf die Sekunden zwischen den einzelnen Speichervorgängen.

Länge – Die Länge des 12-Abl-Streifens, der gespeichert wird.

Erfass.freq. - Es stehen zwischen 720 und 1440 Proben pro Sekunde zur Auswahl